# Step By Step How To Reband A Motorola CDM1550 To The 220 Mhz Band

Model Number Beginning with \*\*\*\*M

PDF Written By: Mary Warrington VE3OML Procedure Performed By: Graham Warrington VE3WGW Special Thanks Given to: Bryan W9CR For His Guidance in fine tuning this procedure

5/11/2019

# Contents

| Things you will need1                            |
|--------------------------------------------------|
| Hardware1                                        |
| Software2                                        |
| Getting Started2                                 |
| Install Software2                                |
| Changing the filters in the CDM 15502            |
| Step 1: Remove the cover2                        |
| Step 2: change the Filters2                      |
| Step 3: re assemble                              |
| Begin Programing                                 |
| Pre testing                                      |
| Step 1: Set Up3                                  |
| Step 2: Power3                                   |
| Step 3: Receive                                  |
| Using Chirp and Waris.py3                        |
| Step 1: Open3                                    |
| Step 2: Read from Radio3                         |
| Step 3: Change to Wideband3                      |
| Step 4: Tuning Piers4                            |
| Step 5 (optional): Test Modes4                   |
| Step 6: Finnish5                                 |
| Using Global Tuner and Win abler5                |
| Step 1: Open5                                    |
| Step 2: Reference Oscillator5                    |
| Step 3: K and M Tuning6                          |
| Step 4: Mod Balance6                             |
| Step 5: Win Abler6                               |
| Step 6: Squelch Attn 25KHz6                      |
| Step 7: Squelch Attn 20KHz6                      |
| Step 8: Squelch Attn 12.5KHz7                    |
| Using Motorola Professional Radio CPS-R06.12.057 |

| Questions, Comments, Concerns | Questions, ( | Comments, | Concerns | 7 |
|-------------------------------|--------------|-----------|----------|---|
|-------------------------------|--------------|-----------|----------|---|

# Things you will need

## Hardware

Motorola CDM 1550

Model Number Must Begin with \*\*\*\*\*M

Computer

Windows 2000, XP, Vista, 7, 8, or 10

Rib (Radio Interface Box)

Programing Cable

#### RLN4460/RKN4083 Test Box

Only used to put audio into the radio for testing/alignment

Audio Generator

Used to feed RLN Box

## Service Monitor

We used a Motorola 2002C communications Monitor

## 2 x Motorola Wide band filters

Can be obtained from Bricked or Dead Waris Radios Filters will be Marked With a "D"

T-20 Bit and Driver

Flat head Screw driver

## Software

All software required can be acquired at: <u>http://wiki.w9cr.net/index.php/Waris</u>

You will find all of the links at the bottom of the page.

Chirp Waris.py Plug in for Chirp Winabler Motorola Professional Radio CPS-R06.12.05 Global Tuner

# **Getting Started**

## **Install Software**

Install all programs and plugins listed under software above.

## **Changing the filters in the CDM 1550**

Changing the Filters is a requirement as if you do not change the audio will be distorted in the final product, the filters inside the CDM 1550 are Narrow Band Filters and you must change them to Wide band filters.

## **Step 1: Remove the cover**

In order to remove the cover

Pop off the upper back section of the CDM1550, Place a flat head screw driver under the Bracket mount on the side and pop off the top, you will not bend the top and to hear a pop or "snap" sound is normal

Remove the 6 Visible Screws with a T-20 bit and driver

Remove the cover, if you remove the rubber seal ensure not to lose it.

## **Step 2: change the Filters**

Flip out the board and de-solder/remove and change existing filters

#### **Step 3: re assemble**

Replace board back into CDM 1550

Ensure rubber seal is on the Cover

Replace the cover and follow the numbers as you replace the screws

Replace external cover

## **Begin Programing**

## **Pre testing**

#### Step 1: Set Up

Plug power, mic, service monitor and the RLN test box into radio,

#### **Step 2: Power**

Check that the radio has a power output

You want to see about 25 watts on the service monitor

#### **Step 3: Receive**

Check the receive and sensitivity and ensure they have reasonable audio out and sensitivity levels, on whatever frequency it is originally set to

## **Using Chirp and Waris.py**

## Step 1: Open

Open chirp > Load Module > Choose Waris.py Module > Click open.

If every thing is as planned your screen will turn red

## **Step 2: Read from Radio**

Radio > Download from radio

Select appropriate port that your RIB is connected to

Vendor: Motorola

Model: Waris Tuning

Click ok and it will import the data from the radio

## **Step 3: Change to Wideband**

On the left click on settings > Feature Data

Enter the following data:

## Channel Steps: 0x1 – 12.5/20/25 KHz – Used on VHF Only

This allows the radio to be programed in Wide band mode with CPS

Lower Frequency Limit: 222.000

Upper Frequency Limit: **225.000** 

Trunking Channel Limit: 16

Conventional Channel Limit: 128

#### **Step 4: Tuning Piers**

Still in the setting go to Tuning Piers

Enter the following data:

Tuning Pier RX1: **221.975** 

Tuning Pier TX1: **221.975** 

Tuning Pier RX2: 222.500

Tuning Pier TX2: 222.500

Tuning Pier RX3: 223.125

Tuning Pier TX3: 223.125

Tuning Pier RX4: **223.625** 

Tuning Pier TX4: **223.625** 

Tuning Pier RX5: **224.125** 

Tuning Pier TX5: **224.125** 

Tuning Pier RX6: **224.625** 

Tuning Pier TX6: **224.625** 

Tuning Pier RX7: **225.025** 

Tuning Pier TX7: **225.025** 

Step 5 (optional): Test Modes Still in settings RF test Channels

Enter the following

Test Mode CH01/08 TX: 221.975

Test Mode CH01/08 RX: 221.975

Test Mode CH02/09 TX: 222.500

Test Mode CH02/09 RX: 222.500

Test Mode CH03/10 TX: 223.125

Test Mode CH03/10 RX: 223.125

Test Mode CH04/11 TX: 223.625

Test Mode CH04/11 RX: 223.625

Test Mode CH05/12 TX: 224.125

Test Mode CH05/12 RX: 224.125

Test Mode CH06/13 TX: 224.625

Test Mode CH06/13 RX: 224.625

Test Mode CH07/14 TX: 225.025

Test Mode CH07/14 RX: 225.025

## Step 6: Finnish

Radio > Upload to radio > Ok

This writes the Programing to the radio

Close chirp

## **Using Global Tuner and Win abler**

## Step 1: Open Open the program

Read radio

Step 2: Reference Oscillator TX Align > Reference oscillator warp

Verify the radio is on 225.025

Click program

**Close section** 

## Step 3: K and M Tuning

TX Align > K and M Tuning

Select each box and click PTT Toggle, enter the power reading from your service Monitor into the box

Once all have been done Click Program

Close section

Step 4: Mod Balance TX Align > Mod Balance Adjust

This is where things get tricky.

For each one inject 200 Hz then 2200 Hz

Make sure the Deviation is the same or within reason of both

Program and Close

#### **Step 5: Win Abler**

Open Winabler > Click Capture Menu > Click on TX Align in Winabler > Hover over VCO Attn > Click VCO Attn 25 KHz

Set the Deviation to 4 KHz with 1 KHz Tone for each

Program and Close section

## Step 6: Squelch Attn 25KHz

Within Winabler RX Align > Squelch Attn > Squelch Attn 25KHz

Set generator to: **.22**µ Volt

Auto Tune all Squelch Pots for Frequencies

Program and Close Section

#### Step 7: Squelch Attn 20KHz

Within Winabler RX Align > Squelch Attn > Squelch Attn 20KHz

Set generator to: **.22**µ Volt

Auto Tune all Squelch Pots for Frequencies

Program and Close Section

## Step 8: Squelch Attn 12.5KHz

Within Winabler RX Align > Squelch Attn > Squelch Attn 12.5KHz

Set generator to: **.22**µ Volt

Auto Tune all Squelch Pots for Frequencies

Program and Close Section

Close Tuner and radio is ready to be programed

## Using Motorola Professional Radio CPS-R06.12.05

Program Whatever you wish into the radio

And you are done!

Have fun Playing Radio!

## **Questions, Comments, Concerns**

If you have any questions, comments, or concerns, do not hesitate to Contact Graham Warrington at <u>ve3wgw@gmail.com</u>